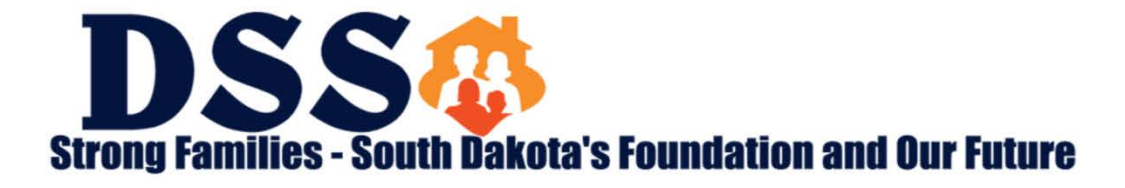

#### DSS Division of Medical Services Community Based Providers Shared Savings Meeting 10/04/18

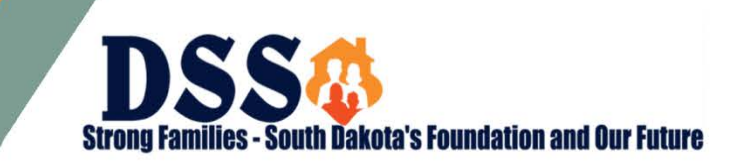

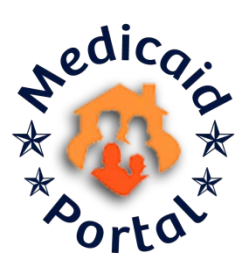

The DSS Medicaid Portal webpage can be accessed via the following URL: <u>https://dss.sd.gov/medicaid/portal.aspx</u>

| <  |    |    |    | Oc | tober 201 | 8  |                            |               | > |
|----|----|----|----|----|-----------|----|----------------------------|---------------|---|
| S  | М  | т  | w  | т  | F         | S  | EVENTS THIS                | монтн         |   |
|    |    |    |    |    |           |    | Health Home Case Load      | : 02          |   |
| 30 | 1  | 2  | 3  | 4  | 5         | 6  | PCP Case Load              | : 02          |   |
| _  | _  |    |    |    |           |    | Medicaid Remittance Advice | : 04,11,18,25 |   |
| 7  | 8  | 9  | 10 | 11 | 12        | 13 | PCP Remittance             | : 24          |   |
| 14 | 15 | 16 | 17 | 18 | 19        | 20 | Health Home Paid Claims    | : 26          |   |
|    | 10 | 10 |    | _  |           | 20 | PCP Paid Claims            | : 26          |   |
| 21 | 22 | 23 | 24 | 25 | 26        | 27 |                            |               |   |
|    |    |    |    |    |           |    |                            |               |   |
| 28 | 29 | 30 | 31 | 1  | 2         | 3  |                            |               |   |
| 4  | 5  | 6  | 7  | 8  | 9         | 10 |                            |               |   |

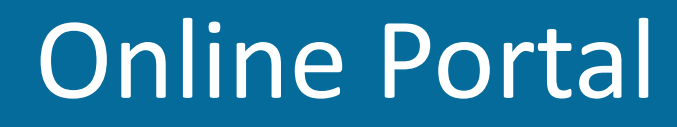

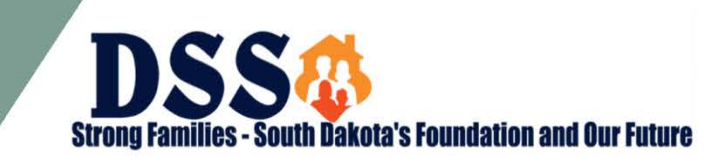

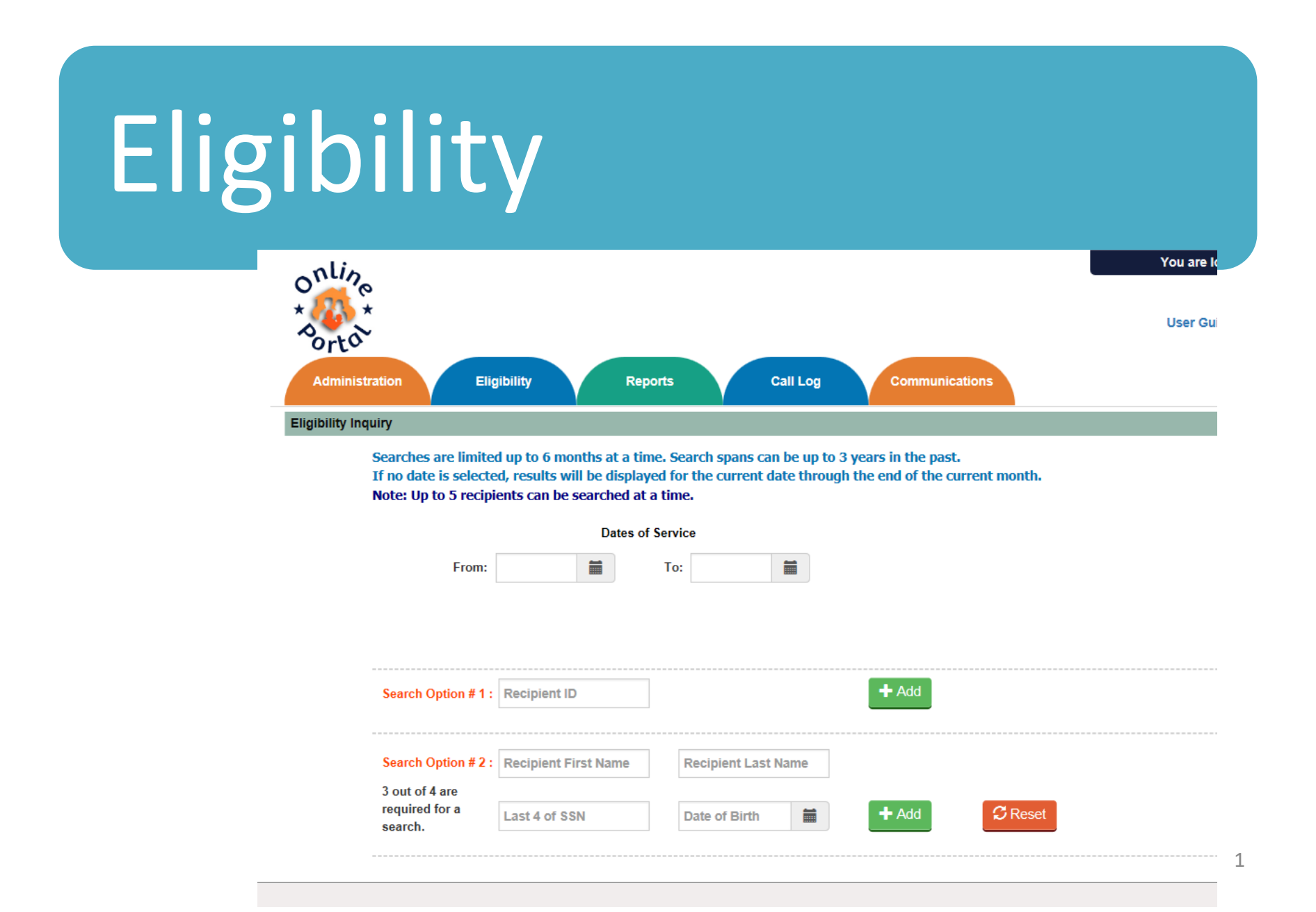

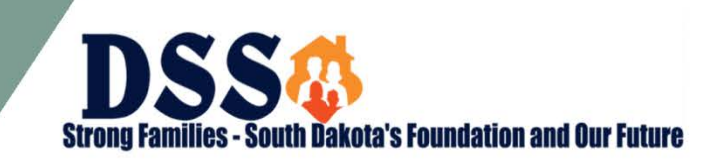

|                        | ibility                             | Reg             | ionts                 | Call Log          | Comm          | mications     |           |         |        |
|------------------------|-------------------------------------|-----------------|-----------------------|-------------------|---------------|---------------|-----------|---------|--------|
| nquiry                 |                                     |                 | _                     |                   |               |               |           |         |        |
| Searches are limited   | d up to 6 r                         | months at a tir | ne. Search spans (    | can be up to 3 y  | ears in the p | ast.          | ath       |         |        |
| Note: Up to 5 recipi   | ents can b                          | be searched at  | a time.               | t date unough     | ure chu tr th | e corrent mor |           |         |        |
|                        | Dates of Service                    |                 |                       |                   |               |               |           |         |        |
| From:                  |                                     |                 | To:                   | 80                |               |               |           |         |        |
|                        |                                     |                 |                       |                   |               |               |           |         |        |
|                        |                                     |                 |                       |                   |               |               |           |         |        |
| Search Option #1:      | Recipien                            | t ID            |                       |                   | + Add         |               |           |         |        |
|                        |                                     |                 |                       |                   |               |               |           |         |        |
| Search Option # 2 :    | Recipient First Name                |                 | Recipient Last Name   |                   |               |               |           |         |        |
| 3 out of 4 are         |                                     |                 |                       |                   | _             | -             |           |         |        |
| required for a search. | Last 4 of                           | SSN             | Date of Birth         |                   | + Add         | SR            | eset      |         |        |
|                        |                                     |                 |                       | Recipient Eligibi | lity Inquiry  |               |           |         |        |
|                        | THE R. P. LEWIS CO., LANSING, MICH. | Destiniant ID   | First Name            | Last Name         | SSN           | Birth Date    | From Date | To Date | Action |
| IHS Eligibility        | AID                                 | Recipient ID    | A 10-Def 1 August 100 | sterne same       |               |               |           |         |        |

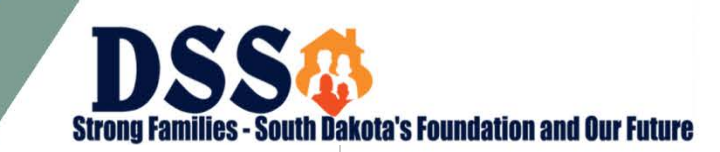

| 09/25/    | /2018                  | Recipient Eligibility Inquiry                | South Dakota Medicaid<br>Online Portal |
|-----------|------------------------|----------------------------------------------|----------------------------------------|
|           |                        |                                              | Page 1 of 1                            |
| Insured   | I Information          |                                              |                                        |
| Recipien  | t ID: 00000009         | Recipient Name:                              |                                        |
| Gender:   | м                      | DIR OAHE INC FOR,                            |                                        |
| Date of E | Birth: 03/01/1980      | PO BOX 503,                                  |                                        |
|           |                        | PIERRE, SD, 575010503                        |                                        |
| Eligibi   | lity                   |                                              | Dates are valid for current query.     |
| 31-       | Active Coverage: N     | Nedicaid - Full Coverage                     |                                        |
| Elig      | jibility: 8/1/2018 - 8 | 8/31/2018                                    |                                        |
| Primary   | Care Provider/Hea      | Ith Homes Provider                           |                                        |
| HE        | EALTH HOME             |                                              | Eligibility : 8/1/2018 - 8/31/2018     |
|           | CAPITAL AREA           | COUNSELING SERVIC CAPITAL AREA CO            | UNSELING SERVIC                        |
|           | 803 E DAKOTA           | AVE                                          |                                        |
|           | PIERRE, SD 5750        | 01-3312                                      |                                        |
|           | (605) 224-5811         |                                              |                                        |
| Co-Payr   | ment Required          |                                              |                                        |
| Ar        | mount : \$0.00         | * Zero Co-pay applies to PCP only            |                                        |
| Ar        | mount : \$3.00         | * Co-pay applies to non-PCP/HH provider vi   | isits only                             |
| Coordin   | ation of benefits      |                                              |                                        |
| м         | EDICARE-A              |                                              | Eligibility : 8/1/2018 - 8/31/2018     |
|           |                        | Policy : XXXXXXXXXXXXXXXXXXXXXXXXXXXXXXXXXXX | x                                      |
| м         | EDICARE-B              |                                              | Eligibility : 8/1/2018 - 8/31/2018     |
|           |                        | Doline - WWWWWW                              | ~                                      |
|           |                        | Policy : AAAAAAAA                            | ~                                      |
| M         | EDICARE-D              |                                              | Eligibility : 8/1/2018 - 8/31/2018     |
| SI        | LVERSCRIPT             | Policy : XXXXXXXXX                           | x                                      |
| (8)       | 66) 552-6106           |                                              |                                        |

1

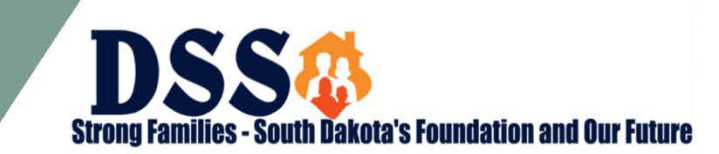

1

| 09/25/20      | 18 R                        | ecipient Eligibility Inquiry |               | South Dakota Medicaid<br>Online Portal |
|---------------|-----------------------------|------------------------------|---------------|----------------------------------------|
|               |                             |                              |               | Page 1 of 1                            |
| Insured In    | formation                   |                              |               |                                        |
| Recipient ID  | 000282472                   | Recipient Name               |               |                                        |
| Gender: F     |                             | 302 W 10TH ST,               |               |                                        |
| Date of Birth | h: 04/28/1941               | CANTON, SD, 570132409        |               |                                        |
| Eligibility   | ,                           | I                            | Dates are v   | alid for current query.                |
| 16-Act        | tive Coverage: Medicaid - F | full Coverage                |               |                                        |
| Eligibili     | lity: 9/25/2018 - 9/30/2018 |                              |               |                                        |
| Co-Paymen     | nt Required                 |                              |               |                                        |
| Amou          | unt: \$0.00                 |                              |               |                                        |
| Coordinatio   | on of benefits              |                              |               |                                        |
| PHYS          | ICIANS MUTUAL INSURANCE     | E CO.                        | Eligibility : | 9/25/2018 - 9/30/2018                  |
| ATTN          | - MIKE THOMPSON             | Policy : 300-043-037-        | 5             |                                        |
| 2600          | DODGE STREET                |                              |               |                                        |
| OMA           | HA, NE 68131<br>632-1000    |                              |               |                                        |
| (402)<br>MEDI | ICARE-A                     |                              | Eligibility : | 9/25/2018 - 9/30/2018                  |
|               |                             | Policy : X000000000          | C             |                                        |
| MEDI          | ICARE-B                     |                              | Eligibility : | 9/25/2018 - 9/30/2018                  |
|               |                             | Policy : X000000000          | C             |                                        |
| MEDI          | ICARE-D                     |                              | Eligibility : | 9/25/2018 - 9/30/2018                  |
| FIRST         | FHEALTH PART D              | Policy : X000000000          | c             |                                        |
| (866)         | 865-0662                    |                              |               |                                        |

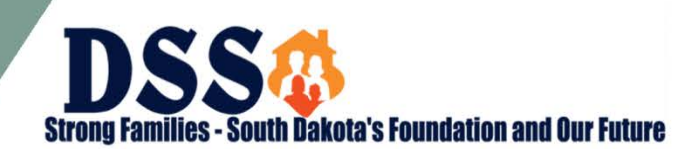

#### Cost Share

| Dates                   | Service Type         | Amount                                             |
|-------------------------|----------------------|----------------------------------------------------|
| 01/01/2018 - 01/31/2018 | Hospital - Inpatient | \$50 per admission                                 |
| 03/01/2018 - 06/30/2018 | Hospital - Inpatient | 5% of allowed payment if<br>Renal Eligible Service |

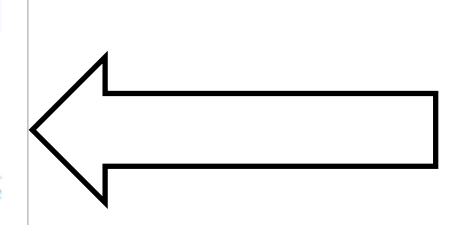

**Coordination of benefits** 

| Dates                             | Service Type                                         | Amount                                 |
|-----------------------------------|------------------------------------------------------|----------------------------------------|
| 01/01/2018 - 01/31/2018           | Chiropractic                                         | \$1.00 per procedure                   |
| 01/01/2018 - 01/31/2018           | Hospital - Inpatient                                 | \$50.00 per admission                  |
| 01/01/2018 - 01/31/2018           | Hosoital - Outoatient<br>/Ambulatory Surgical Center | 5% of allowed payment<br>up to \$50.00 |
| 01/01/2018 - 01/31/2018           | Long Term Care                                       | \$454.00 per month                     |
| Provider: SD Developmental Center |                                                      | (deductible)                           |
| 01/01/2018 - 01/31/2018           | Emergency Services                                   | \$0.00 per visit                       |
| 01/01/2018 - 01/31/2018           | Physician Services                                   | \$3.00 per visit                       |
| 01/01/2018 - 01/31/2018           | Vision                                               | \$2.00 per procedure                   |
| 01/01/2018 - 01/31/2018           | Durable Medical Equipment :                          | 5% of allowed payment up to \$50.00    |
|                                   | Nutrition Services/Enteral Therapy                   | \$2.00 per day                         |
|                                   | Parenteral Therapy                                   | \$5.00 per day                         |
| 01/01/2018 - 01/31/2018           | Urgent Care                                          | \$0.00 for covered charge              |

#### Portal Enhancements Reports

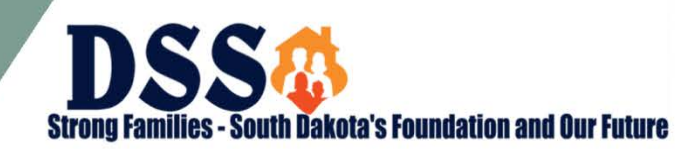

Adjudicated Claims listing

Facility Resident / Census Status Report

Health Home Caseload

Health Home Claims Paid

Health Home Core Services Report

Health Home Remit Advice

**Negative Balance Report** 

**Medicaid Remit Advice** 

**PCP** Caseload

**PCP Claims Paid** 

**PCP Remit Advice** 

# Portal Enhancements

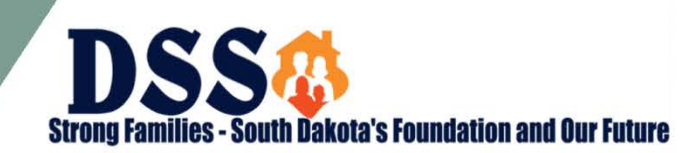

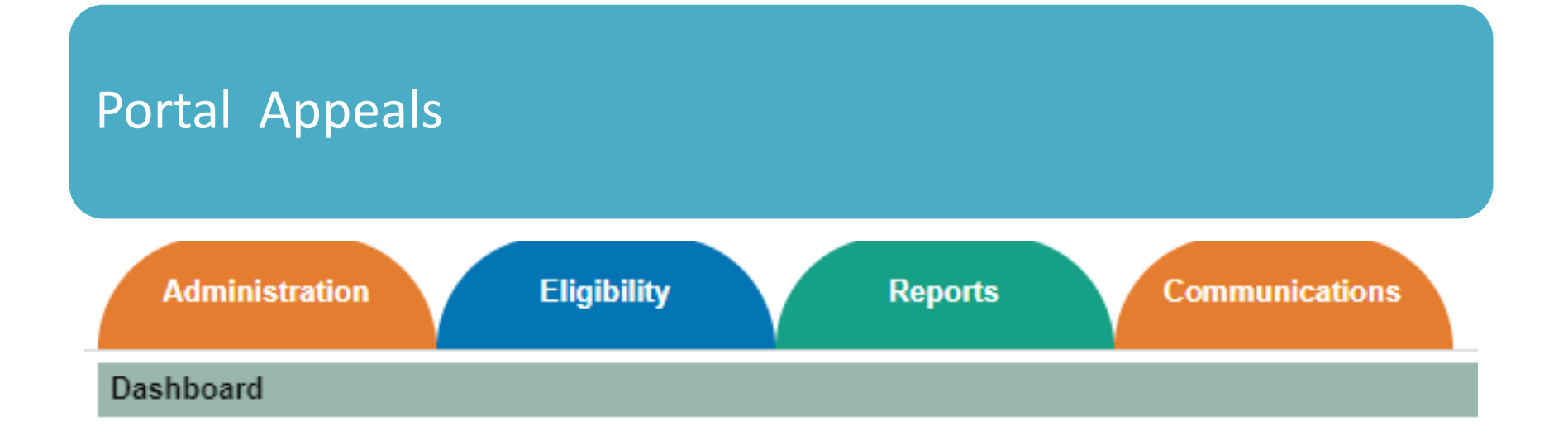

The Medicaid Online Portal allows SD Medicaid providers to submit appeals for reviews and requests. **Communications** can be found as a half-moon Menu on the top of the user's Portal account screen. This feature allows the provider to submit a review after denial or a request for coverage of a medically necessary service.

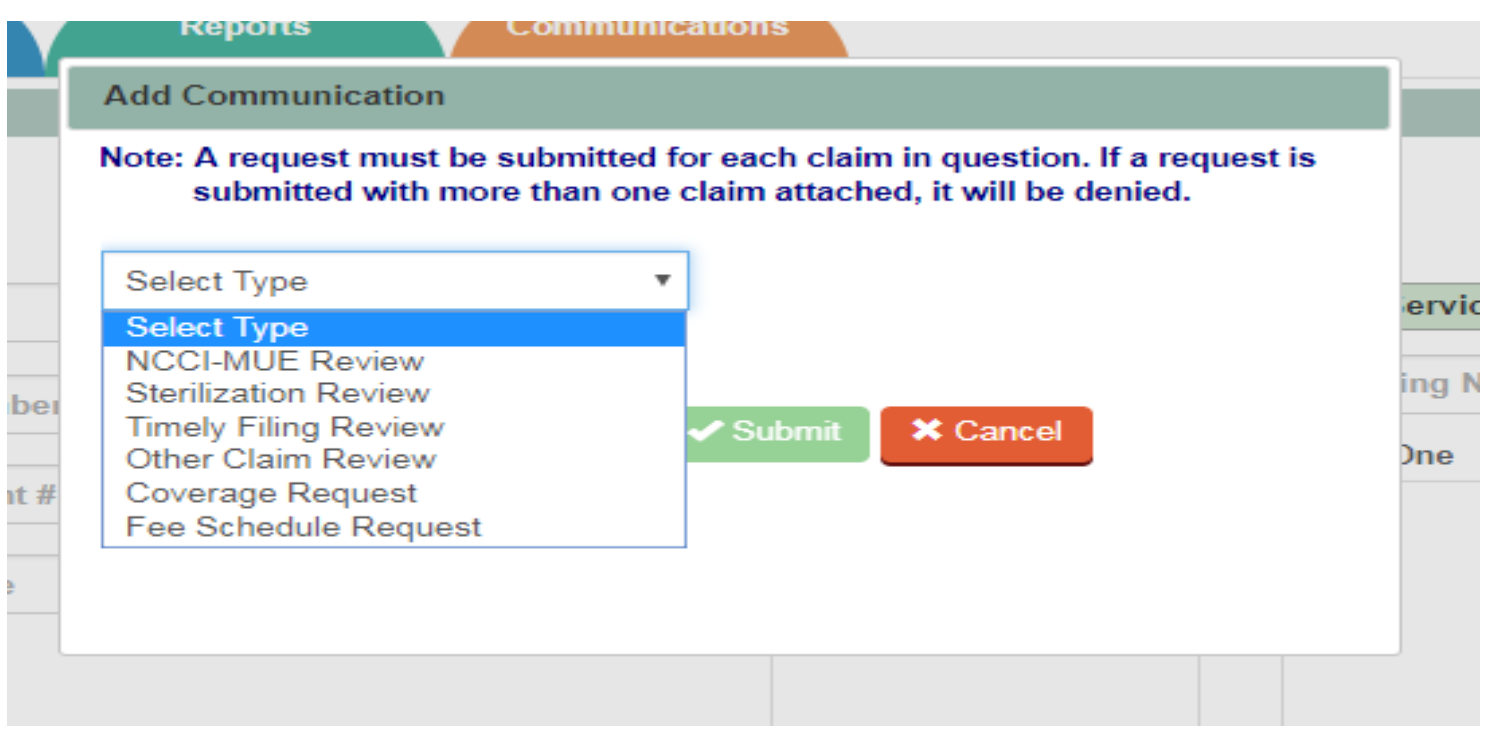

- NCCI-MUE Review Unresolved National Correct Coding Initiative or Medically
   Unlikely Edit denial
- Sterilization Review Unresolved Sterilization denial
- Timely Filing Review Unresolved Timely Filing denial
- **Other Claim Review** Unresolved claim denial that does not fit into above categories
- **Coverage Request** Per ARSD 67:16:01:28 providers may request the department review coverage of services. Note: This process is not for review of specific claims or prior authorization of services. Claim specific information will not be considered.
- Fee Schedule Request Per ARSD 67:16:01:28 providers may request the department review its fee schedule. Note: This process is not for review of specific claims. Claim specific information will not be considered.

#### Submit Review

- Enter From and To DOS (Date of Service)
- Enter Recipient ID
- Enter your internal **Patient Account Number** (Optional)
- Enter **Remit Date** of your **last** denial. Date of submissions must be within six months of the date of service or three months of your last denial.
- Enter **Claim Reference Number** of your last submitted claim.
- Select applicable Billing NPI
- Select applicable Servicing NPI

#### Add NCCI-MUE Review

\* Denotes required field. A record can only be saved if all required fields have been completed.

Please include a description of the issue, the rationale for review, and supporting documentation including remediation steps taken by the provider. A new claim must be attached for reconsideration.

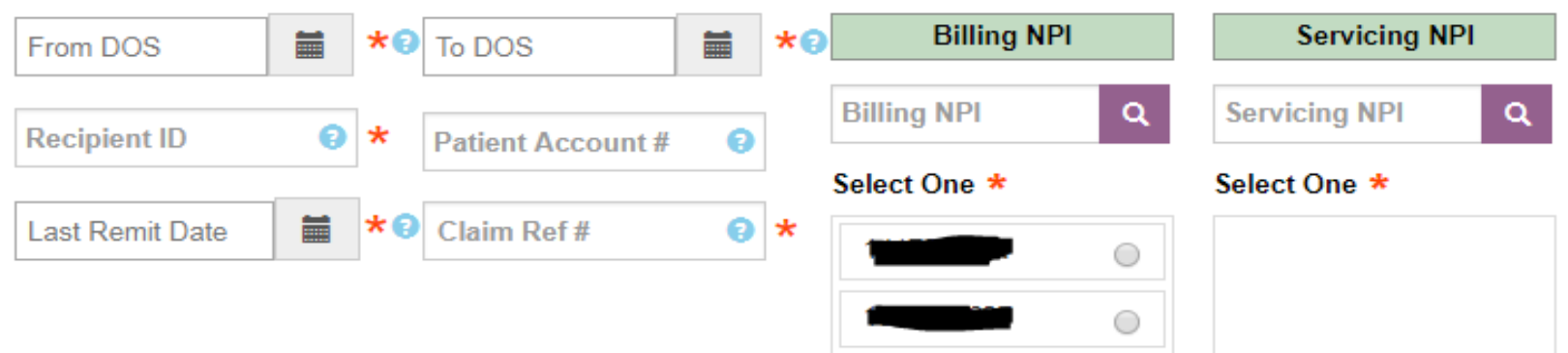

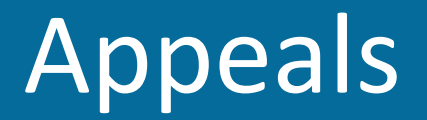

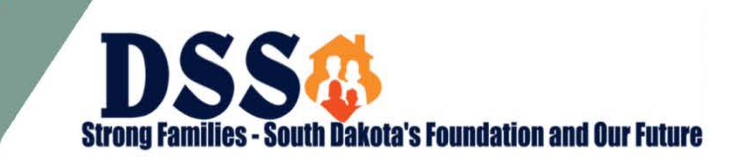

- Add up to five **Attachments**. Attach a new claim and supporting documentation.
- Enter **Comments** to include the description of the issue and the rationale for review.

| Jp to 5 attachments with a max of 10 mb each can be uploaded with the following formats. PDF, JPEG, GIF, Excel and Word. Add Attachment |   |  |
|----------------------------------------------------------------------------------------------------|---|--|
| Enter your comments here. Each comment has a 2500 character limitation. Comments are mandatory.                                         |   |  |
|                                                                                                    |   |  |
|                                                                                                    |   |  |
|                                                                                                    | / |  |
| Save Submit Close                                                                                                    |   |  |

## Definitions

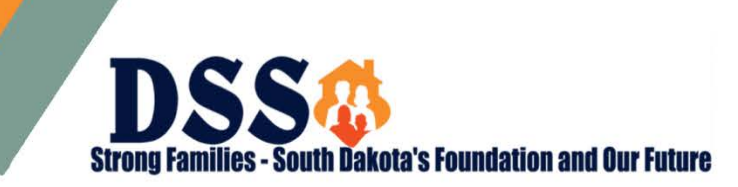

- Approved DSS has approved your Review or Request submission. This is view only.
- **Denied** DSS has denied your Review or Request submission. This is view only.
- In Process This is saved in your work queue and only you and other users with the same NPI permissions can view. If you have Modify Permissions you can edit and submit to DSS or delete.
- In Review DSS is reviewing your submission. This is view only.
- **New** This is a new submission that has not yet been viewed by DSS. You and other users with the same NPI permissions can view and Modify Permissions can delete.
- Request for Info This has been reviewed by DSS and sent back to the provider for additional information. If you have Modify Permissions this can be deleted or updated and sent back to DSS for another review.
- **Resubmitted** This has been sent back to DSS for further review. This can be deleted if you have Modify Permissions
- DSS will respond to your review within 30 days with Approved, Denied, or Request for Info. DSS will respond to your coverage or fee schedule request once per guarter.

# Resources & Contact information

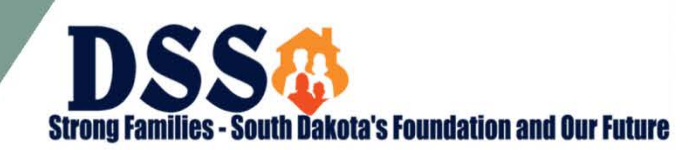

# http://dss.sd.gov/medicaid/portal.aspx

#### dssonlineportal@state.sd.us

# Claims Submission

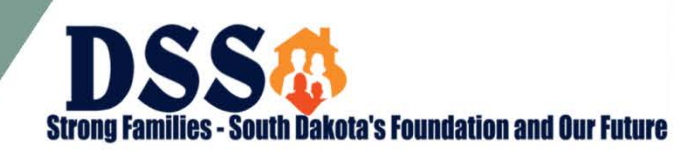

#### CMS HCFA 1500

• Claim submission of the CMS HCFA 1500 via the Online Provider Portal is in development. We hope to begin offering this feature with-in a years time.

#### Features

- The online screen will look similar to the paper CMS 1500 for ease of entry
- As a provider you will be able to attach 2 items such as pdf, word, or excel documents

# Claims Submission

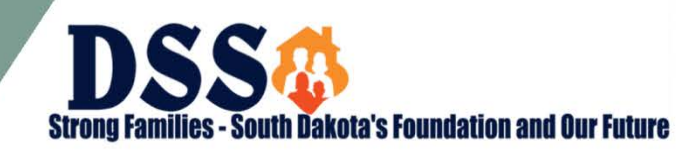

#### Benefits

- Reduction in paper claims
- Ability to save a claim in process and come back for completion
- Confirmation that South Dakota Medicaid has received your claim with the reference number associated with your submission.

#### Testing

 If you would like to be part of our testing group for the claims submission please email: <u>dssonlineportal@state.sd.us</u>

#### Resources

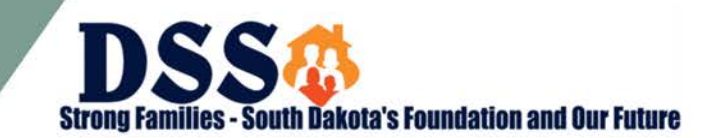

**Phone Resources** 

• Medicaid IVR & Telephone Service Unit: 1-800-452-7691 Eligibility Questions, Claim Questions

- Provider Enrollment: 1-866-718-0084
- Other Medicaid Questions: 605-773-3495

Online Resources

- Online Portal & Online Remittance Advice <u>https://dss.sd.gov/medicaid/portal.aspx</u>
- Administrative Rule of South Dakota: <u>http://legis.sd.gov/rules</u>

Service & Provider Requirements

South Dakota Medicaid Website: <a href="http://dss.sd.gov/medicaid/providers/">http://dss.sd.gov/medicaid/providers/</a>

Provider Billing Manuals South Dakota Medicaid Listserv: <u>http://dss.sd.gov/medicaid/contact/ListServ.aspx</u>

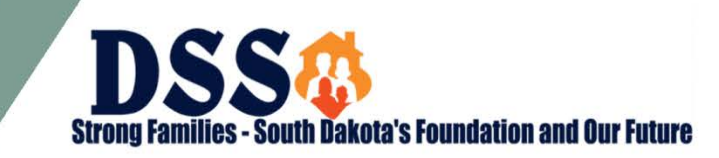

# Questions?

# Thank you for participating. We appreciate your time today and look forward to working with you in the future